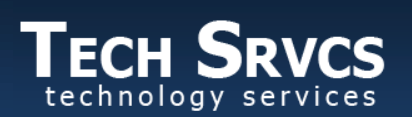

Supporting the goals of Lodi Unified School District

Aeries.net Parent Data Confirmation 11.4.2020

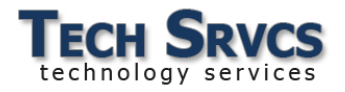

#### Aeries.net Parent Data Confirmation

# Table of Contents

| Navigation 2            |
|-------------------------|
| Data Confirmation       |
| Family Information      |
| Income                  |
| Student 4               |
| Contacts 4              |
| Medical History5        |
| Documents5              |
| Authorizations6         |
| Final Data Confirmation |

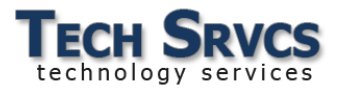

Aeries Parent Data Confirmation allows parents to modify student demographic, contact, medical and authorization information online using the Aeries Parent Portal.

### Navigation

When you log into the parent portal, a yellow banner appears across the top of the screen if the Student Data

Confirmation Process has not been completed. Click the *Click Here* link to begin the process.

| Eag  | le Elen | nentary | School   |                            |                                                                                                    |
|------|---------|---------|----------|----------------------------|----------------------------------------------------------------------------------------------------|
| ance | Grades  | Medical | Guidance | Test Scores                | Programs                                                                                                    |
|      |         |         |          | You have n<br><u>Click</u> | ot yet completed the Student Data Confirmation Process.<br><u>Here</u> to confirm the information about your student. |
|      |         | _       |          |                            | Welcome to the Aeries Portal for Abel Alavez                                                                          |
|      |         |         |          |                            |                                                                                                    |

To return to Data Confirmation once begun, hover over the Student Info tab, then select Data Confirmation from the menu.

|         | 2018-2019            | S    | creaming Ea   | gle High Sch | ool |
|---------|----------------------|------|---------------|--------------|-----|
| Home    | Communication        | ns   | Student Info  | Attendance   | G   |
|         |                      | -    | Profile       |              |     |
|         |                      |      | Demographic   | S            |     |
|         |                      |      | Supplemental  |              |     |
| Click h | nere to submit a Sch | nool | Contacts      |              |     |
| Click h | nere to submit a Sch | loor | Data Confirme | ation        |     |
|         |                      |      |               |              |     |

Student information is categorized into sections and each can be accessed by clicking its title in the left-hand navigation pane.

A check-mark to the left of a category indicates that data confirmation has been completed for that section.

To move from one section to the next, click **Confirm and Continue**.

| Family Information                 |
|------------------------------------|
|                                    |
| Student                            |
| Contacts                           |
| Medical History                    |
| Documents                          |
| <ul> <li>Authorizations</li> </ul> |
| 8 Final Data Confirmation          |
|                                    |
| Confirm and Continue               |

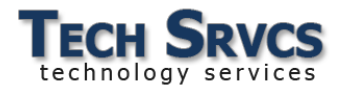

## Data Confirmation

#### **Family Information**

On the Family Information please indicate whether or not at least one of the student's parents is an active US Service member then click **Confirm and Continue**.

|                 | Last Confirmed: 4/3/2019 3:18:40 PM Please select whether or not at least one parent/guardian of this student is active in the United States Armed Forces: |
|-----------------|----------------------------------------------------------------------------------------------------|
| Student         |                                                                                                    |
| Contacts        | Yes, at least one parent/guardian of this student is active in the United States<br>Armed Forces.                                                          |
| Medical History | No, this student does not have a parent/guardian who is active in the United States Armed Forces.                                                          |

#### Income

We use this information for school funding. Please help us by providing us your information. On the Income tab, first indicate the number of people in your household...

|          | How many people of | are in your house | hold? |   |   |      |
|----------|--------------------|-------------------|-------|---|---|------|
| Student  | 1                  | 2                 | 3     | 4 | 5 | More |
| Contacts |                    |                   |       |   |   |      |

...then select the appropriate monthly income range for your family.

#### Confirm and Continue.

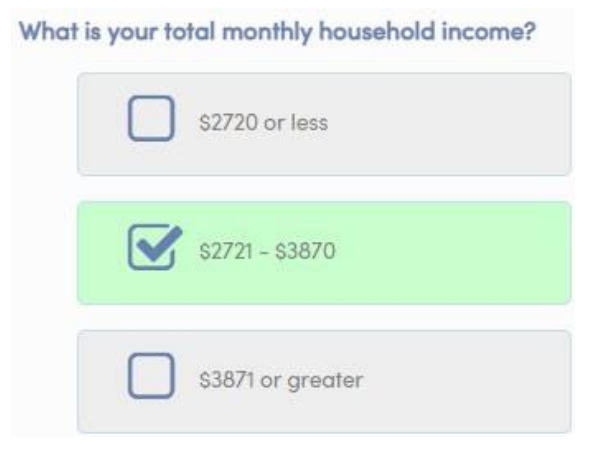

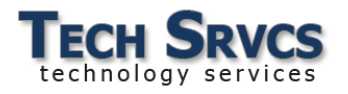

#### Student

To change the directory information recorded for your child, click the change button at the bottom of the form. Click the Save button at the bottom of the form to save your changes. **Confirm and Continue**.

|                 | Student Demographics                                                                                                    |
|-----------------|----------------------------------------------------------------------------------------------------|
|                 | Notes                                                                                                    |
| Parent/Guardian | This field is used to address mailings from the school if applicable.                                                                                                    |
| Mailing Address | Changes to this information will NOT be saved in the system. Instead,<br>the new information will be emailed to the school and the school will<br>contact you for additional information. |

### Contacts

To delete a contact record, click to select it and press the **Delete** button.

Click **Change** to open the selected record for editing.

Select Add to enter a new Contact for your student.

|          | Chan                  | ge       |
|----------|-----------------------|----------|
| Name     | Address               | Relation |
| Robert A | alavez 5535 Morningst | tar Ln   |

After entering the demographic information for the new contact, select the relationship and whether or not this person lives with the student.

Contact order will show the next number in sequence. Contacts should be numbered in the order that phone calls should be made in case of emergency.

Enter the information the school should use to contact this individual and save. **Confirm and Continue**.

| Relationship to student    | Grandmother 🔻       |
|----------------------------|---------------------|
| Lives With Student?        | No 🔻                |
| Contact Order              | 3                   |
| Telephone Number           | (209) 331-8324      |
| Work Phone Number          |                     |
| Cell phone number          |                     |
| Pager                      |                     |
| Correspondence<br>Language | English             |
| Email Address              | grandma@lodiusd.net |
| Employer Name              |                     |
| Employer Location          |                     |
|                            | Save Cancel         |

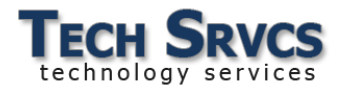

#### **Medical History**

Add comments to existing medical conditions if desired, or select the No Longer Applies button if the medical condition no longer applies. Save if changes are made.

Medical Information lists the medical concerns/conditions currently on file for your student. SAVE any updates to this section.

|           |              |          | Medica | l History and Cur | rent Medical Conditions |                   |
|-----------|--------------|----------|--------|-------------------|-------------------------|-------------------|
| Condition | Effective Do | ate      | Age    | Grade             | Comment                 |                   |
| Other     | 04/05/2019   | <b>E</b> | 11     | 5                 | ~                       | No Longer Applies |

| Check to select any new  |                    |                       |                           |  |
|--------------------------|--------------------|-----------------------|---------------------------|--|
| medical condition to be  |                    |                       | Additional Conditions     |  |
| added to your child's    |                    | Ple                   | ease Check All That Apply |  |
| record. You will then be | Allergy-Environmen | ntal 📃 Allergy-Medico | ations 📃 Hearing Problems |  |
| prompted to add the      | Allergy-Food       | Asthma                | Neurologic Disorders      |  |
| Effective Date of the    | Allergy-Insect     | Diabetes              | Seizure Disorders         |  |
| condition, your child's  | Allergy-Seasonal   |                       |                           |  |
| age and grade, and any   |                    |                       |                           |  |
|                          |                    |                       |                           |  |

applicable comments. Save your changes then Confirm and Continue.

#### Documents

Download the documents the site has provided for your review. When you have finished, click to put a check mark in the box next to "I have read the required document."

#### Confirm and Continue.

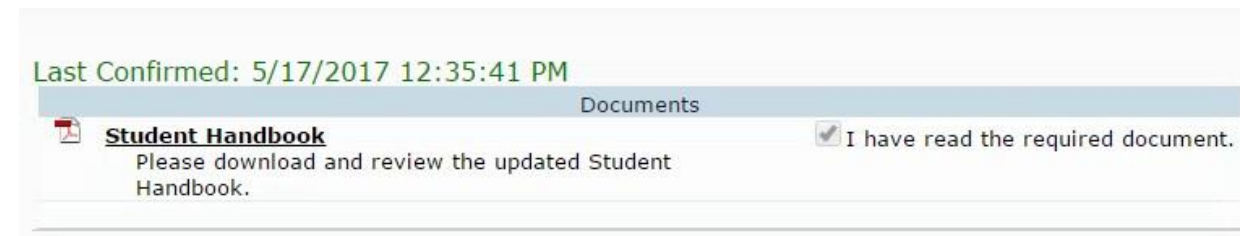

Documents for you to review are shown. When done, click to indicate that you have read the document.

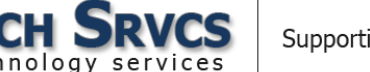

#### **Authorizations**

Review and indicate the status for each item listed. Required responses are marked with a red asterisks. Click the save button at the bottom of the form and then click **Confirm and Continue.** 

Please review the following and allow/yes or deny/no your consent. EACH Authorization & Prohibitions item must have a STATUS response in order to complete the registration process. SAVE. Response Required, one or more items has not yet saved. Once all items have been completed, the Red Message "Response Required" will disappear.

| Authorizations and Prohibitions                                                                                                    |            |
|----------------------------------------------------------------------------------------------------|------------|
| Description                                                                                                    | Status     |
| Student Name and/or photo used in District brochures, press releases, social media/webpages/publications, including those related to the district nonprofit foundation GOT Kids, or by news media.<br>I understand that selecting "deny" may limit my child's ability to participate in some activities. I will instruct my child to avoid photo and media situations or tell an adult should their photograph be taken. | Allow Deny |
| Include in Student Address Directory Listing (Board Policy 5125.1)                                                                                                    | Allow Deny |
| Parent/guardian of this student is an active member in the United States Armed Forces (Army, Navy, Air Force, Marine Corps, Coast Guard, or Full-Time National Guard).                                                                                                    | Yes 🖌 No   |
| Release student records to Military (grades 11 – 12 only)                                                                                                    | Allow Deny |
| Release of student transcripts                                                                                                    | Allow Deny |
| Use the Internet per the acceptable use agreement (Board Policy 6163.4)                                                                                                    | Allow Deny |
| Student use of Online Services and/or Resources utilized by Lodi Unified School District                                                                                                    | Allow Deny |

#### **Final Data Confirmation**

You will be prompted at this screen to confirm that the information entered on the previous

pages is correct.

Follow the school's instructions for finalizing the Data Confirmation as indicated.

Finish and Submit.

| Family Information                 | Thank you for confirming the student data in the system.<br>PLEASE CONFIRM THAT THE INFORMATION ON THE PREVIOUS TABS IS CORRECT |
|------------------------------------|----------------------------------------------------------------------------------------------------|
| Student                            | Click on the Finish and Submit button to finish this confirmation. Print New Emergency Card                                     |
| Contacts                           |                                                                                                    |
| Medical History                    |                                                                                                    |
| Documents                          |                                                                                                    |
| <ul> <li>Authorizations</li> </ul> |                                                                                                    |
| Final Data Confirmation            |                                                                                                    |